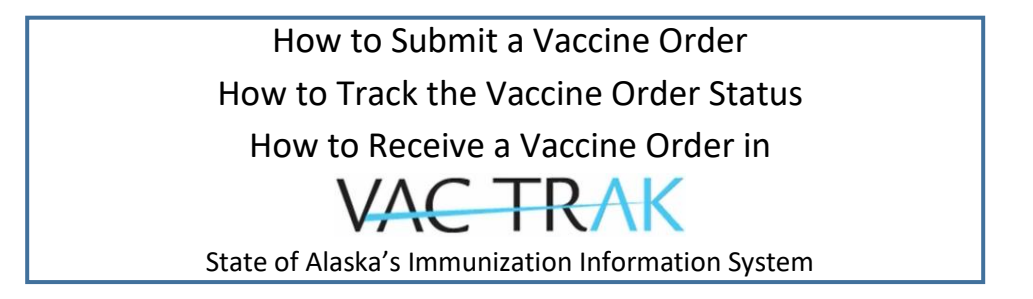

**Note:** Only Vaccine Coordinators and Backup Vaccine Coordinators can order vaccine and perform inventory management tasks in VacTrAK. To be designated as a VC or BuVC, have your facility administrator fill out the <u>Request to Add or Modify User Form</u> and submit it to <u>VacTrAK@alaska.gov</u>

## How to Submit a Vaccine Order

• Login to https://vactrak.alaska.gov

| •                                                |                                                                                                    |
|--------------------------------------------------|----------------------------------------------------------------------------------------------------|
| VAC TRAK                                         |                                                                                                    |
| ⊿ Main<br>Home                                   | Date: November 19, 2020                                                                               |
| Login  Patient                                   | provider. Any further questions on provider enrollment should be emailed to covid19vaccine@alaska.gov |
| vaccinations     Scheduled Reports     Job Queue | AKIIS-Web Login                                                                                       |
| ■ Change Password<br>■ Answers                   | Username :                                                                                            |
|                                                  | Password : Forgot Password                                                                            |
|                                                  | Clear                                                                                                 |
|                                                  |                                                                                                    |

- Click on **Orders/Transfers** 
  - Click on Create/View Orders
    - Click on **Create Order**

| VAC TRAK                              | Logged in: SST  | EST USER           |                        |             |                       |                     |                      |  |
|---------------------------------------|-----------------|--------------------|------------------------|-------------|-----------------------|---------------------|----------------------|--|
| <mark>⊿ Main</mark><br>Home<br>Logout | Organization/Fa |                    | Date: October 20, 2020 |             |                       |                     |                      |  |
| Help                                  | Current Ord     | er/Transfer List   |                        |             |                       |                     |                      |  |
| ▶ Favorites                           | Inbound Or      | ders               | Dilli                  |             |                       |                     |                      |  |
| Patient                               | Select          | Order Number       | PIN                    | Submit Date | Approval Date         | S                   | tatus                |  |
| Vaccinations                          | >               | 221432             | 9999                   | 10/02/2020  |                       | Pending S           | State Approval       |  |
| Physicians &<br>Vaccinators           | Backordere      | d Orders           |                        | 2.00        |                       |                     |                      |  |
| Lot Numbers                           | Select          | Order Nu           | mber                   | PIN         | Submit Date           | Backo               | rder Date            |  |
| ✓ Orders/Transfers                    | Denied Orde     | ars                |                        |             |                       |                     |                      |  |
| Alerts                                | Select          | Order              | Number                 | PIN         | Submit Date           | Denial Date         |                      |  |
| Create/View Orders                    |                 |                    |                        |             |                       |                     |                      |  |
| Search History                        | Inbound Tra     | insfers            |                        |             |                       |                     |                      |  |
| Modify Order Set                      | Select          | Transfer Number    | PIN                    | Submit Date | Sending Or            | ganization/Facility | Status               |  |
| Cold Storage                          | 0.4             |                    |                        |             |                       |                     |                      |  |
| Provider Agreement                    | Outbound I      | ransfers           | DIN                    | Submit Data | Beasiving Org         | mization/Escility   | Statua               |  |
| Pandemic Forms                        | Select          | Transfer Number    | PIN                    | Submit Date | Receiving Orga        | anization/Facility  | status               |  |
| ▶ Reports                             | >               | 158301             | 999997                 | 10/02/2020  | SOA EPI DEF           | OTRETURNS           | Approved             |  |
| Settings                              | Delected Tr     | anoforo            |                        |             |                       |                     |                      |  |
| ▶ Reminder/Recall                     | Select T        | ransfer Number DIN | Submit Date            | Receiving   | Organization/Facility | Reject Date         | Rejected By Status   |  |
| Scheduled Reports                     | 301001 1        |                    | Submit Date            | Receiving   | organization/r denity | Neject Date 1       | tejected by Status   |  |
| Change Password                       |                 |                    |                        |             |                       | Create              | Order Vaccine Return |  |
| ■ Answers                             |                 |                    |                        |             |                       | Crouid              |                      |  |

- If it has been more than 14 days since you have clicked on Submit Monthly Inventory, VacTrAK will route you to your **Reconcile Inventory** page
  - Review the **Quantity on Hand** column and compare to the physical doses stored in your storage unit. If there is a difference, please research and resolve the cause. Examples may include:
    - Not all vaccine administration data has been submitted to VacTrAK
    - Administered doses are caught in Correct Lot Decrementing
    - Wasted, spoiled, or expired doses were not yet reconciled from inventory
  - Click on Submit Monthly Inventory

•

• You will then see the Create Order page

| VAC TRAK                                                | Logged in: SSTEST U                                 | SER                           |                   |                           |                       |                         |                 |                     |                |                                     |
|---------------------------------------------------------|-----------------------------------------------------|-------------------------------|-------------------|---------------------------|-----------------------|-------------------------|-----------------|---------------------|----------------|-------------------------------------|
| ⊿ Main                                                  | Organization/Facility:                              | TEST ORGANIZA                 | TION SITE (14     | 495) / TEST F/            | ACILITY HEAL          | TH CLINIC               |                 |                     | Dat            | e: October 13, 2020                 |
| Home                                                    | Reconcile Invento                                   | IV                            |                   |                           |                       |                         |                 |                     |                |                                     |
| Logout                                                  | Vaccine Lot N                                       | umber Exp (                   | Date Quanti       | ity Physical              | Adjustmen             | nt Cat                  | egory           | Rea                 | son Fu         | ading Inactive Add                  |
| Help                                                    | COVID-19,                                           |                               | UI Hai            | nu mventor                | y (+/-)               |                         |                 |                     | 30             | uice Row                            |
| Favorites     Patient     Vaccinations     Physicians & | mRNA,<br>LNP-S, PF, 12<br>30 mcg/0.3<br>mL dose     | 3AB 12/31/2                   | 2069 20           |                           | 0.0                   | No Catego               | ry Required     | No Reason Required- | - V F          | UB 🗆 🛨                              |
| Vaccinators                                             |                                                     |                               |                   |                           |                       |                         |                 |                     | Print          | Reset Save                          |
| ▶ Lot Numbers                                           | Inventory Last Sub                                  | nitted: 11/29/20              | 20                |                           |                       |                         |                 |                     | Subm           | it Monthly Inventory                |
| ▲ Orders/Transfers                                      | Public Lots                                         |                               |                   |                           |                       |                         |                 |                     |                |                                     |
| Create/View Orders                                      | Private Lot<br>Expired Va                           | 3<br>coines                   |                   |                           |                       |                         |                 |                     |                |                                     |
| Search History                                          | Expires in 3                                        | 30 days or less               |                   |                           |                       |                         |                 |                     |                |                                     |
| Choose the appro Type in <b>Order</b> Click <b>Subr</b> | priate Order<br>Quantity<br>nit Order               | Set                           |                   |                           |                       |                         |                 |                     |                |                                     |
| VAC TRAK                                                | Logged in: SSTEST                                   | USER                          |                   |                           |                       |                         |                 |                     |                |                                     |
| A Main<br>Home                                          | Organization/Facility                               | : TEST ORGAN                  | NIZATION S        | ITE (1495) /              | TEST FACILI           | ITY HEALTH C            | LINIC           |                     | Date           | Cotober 20, 2020                    |
| Logout                                                  | Create Order                                        |                               |                   |                           |                       |                         |                 |                     |                |                                     |
| Help                                                    | Organization: TE                                    | ST ORGANIZ                    | ATION SIT         | E                         |                       |                         | First Na        | me: TEST VC         |                |                                     |
| Patient                                                 | Phone Number:                                       | CILITY HEAL                   | TH CLINIC         |                           |                       |                         | Last Nar        | me: COORDINATOR     |                |                                     |
| Vaccinations                                            | Phone Extension:                                    |                               |                   |                           |                       |                         | Address         | : 101 FIRST ST      |                |                                     |
| Physicians &                                            | Email:                                              | TESTEMAIL                     | .@EMAIL.C         | COM                       |                       |                         | City:<br>State: | ANCHORAGE           |                |                                     |
| Vaccinators                                             |                                                     |                               |                   |                           |                       |                         | Zip:            | 99501               |                |                                     |
| ✓ Orders/Transfers                                      | Monday:                                             | 09:00                         | ▶ 17:00           | 0 🗸 -                     | -select· 🗸            | select· 🗸               | Tuesday         | : 🔽 09:00 🗸 1       | 7:00 🗸select 🗸 | select· 🗸                           |
| Alerts                                                  | Wednesday:                                          | 09:00                         | ▼ 17:00           | ••                        | -select· 🗸            | select· 🗸               | Thursda         | y: 🔽 09:00 🗸 1      | 7:00 Vselect V | -select 🗸                           |
| Create/View Orders<br>Search History                    | Friday:                                             | <b>V</b> 09:00                | ▶ 17:00           | • •                       | -select· 🗸            | select· 🗸               |                 |                     |                |                                     |
| Modify Order Set<br>Cold Storage                        | PIN: 9999<br>Order Date: 10/2<br>Submitter: SSTE    | 0/2020<br>ST USER (SS         | TESTUSE           | R)                        |                       |                         | Order St        | atus: In Progress   |                |                                     |
| Provider Agreement                                      | Message to Depo                                     | ti                            |                   |                           |                       |                         |                 |                     |                |                                     |
| Reports                                                 | Inventory Last Su                                   | bmitted: 10/1                 | 4/2020            |                           |                       |                         |                 |                     |                |                                     |
| Settings                                                | Order Set:                                          | ed. 10/02/2020                | COVID-            | -19 ORDER                 | SET / Pane            | demic                   |                 | 7                   |                |                                     |
| Reminder/Recall                                         | Accountability:                                     |                               | Teens             | it the                    |                       |                         | Last            | Date Submitted:     | Past D         | ue?                                 |
| Scheduled Reports     Change Reserved                   | Inventory Manager                                   | nent                          |                   |                           |                       |                         | 02/28           | 3/2021              | No             |                                     |
| Answers                                                 | VFC Site Visit Foll                                 | aw Up                         |                   |                           |                       |                         | 02/28           | 3/2021<br>3/2021    | NO             |                                     |
|                                                         | Training - Back-up                                  | Vaccine Coord                 | dinator           |                           |                       |                         | 02/28           | 3/2021              | No             |                                     |
|                                                         | VFC - Other<br>VFC Provider Agre                    | ement                         |                   |                           |                       |                         | 02/28           | 3/2021<br>3/2021    | No             |                                     |
|                                                         | Training - Vaccine                                  | Coordinator                   |                   |                           |                       |                         | 02/28           | 3/2021              | No             |                                     |
|                                                         | Doses Administe                                     | red Report                    | nventory Tr       | ransaction I              | Report L              | ot Number Su            | immary          | Edit Temperature    |                |                                     |
|                                                         | Order Frequency:<br>Order Schedule:                 | Order Ti                      | ming:             |                           |                       |                         |                 |                     |                |                                     |
|                                                         | Order Details                                       |                               |                   |                           |                       |                         |                 |                     |                |                                     |
|                                                         | Vaccine                                             | Vaccine<br>Name               | Funding<br>Source | Dose<br>Used Las<br>Month | st Physics<br>Invento | al Order<br>ry Quantity | Urgent          | Priority Reason     | Comments       | Accept MDV<br>if first<br>available |
|                                                         | COVID-19, mRNA,<br>LNP-S, PF, 30<br>mcg/0.3 mL dose | Pfizer<br>COVID-19<br>Vaccine | PAN               | 0                         | 10                    | 20                      |                 | select V            |                |                                     |
|                                                         | -                                                   |                               |                   |                           |                       |                         |                 | Can                 | cel Save Order | Submit Order                        |
|                                                         |                                                     |                               |                   |                           |                       |                         |                 | Can                 |                |                                     |

## How to Track the Order Status over time

- Click on Create/View Orders
  - Shipped status = Order has been shipped by the manufacturer or distributor and is in transit
    - Click on Select to view order and tracking number

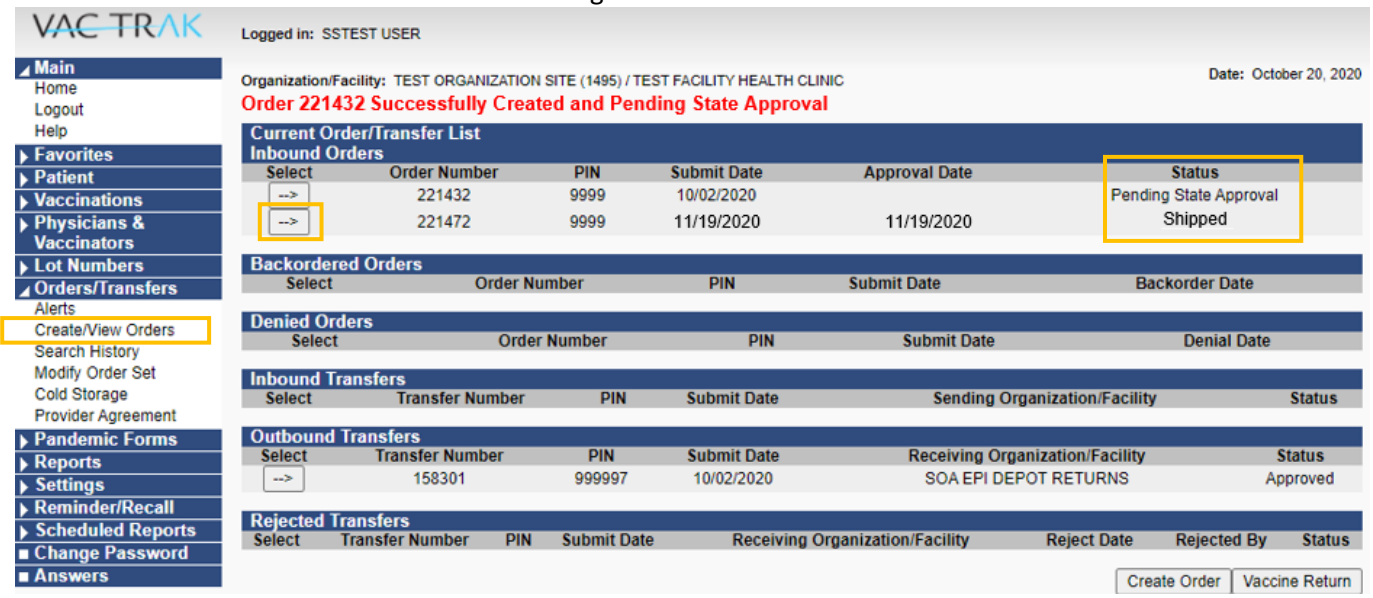

• Copy/paste tracking number into FedEx or UPS website to view shipment in transit (the tracking number in VacTraK is not hyperlinked)

| VAC TRAK                    | Logged in: S | STEST USER  | ł           |                             |              |                               |            |            |        |                  |             |
|-----------------------------|--------------|-------------|-------------|-----------------------------|--------------|-------------------------------|------------|------------|--------|------------------|-------------|
| <mark>⊿ Main</mark><br>Home | Organization | TEST ORGA   | NIZATION SI | FE (1495) / TEST FACILITY H | EALTH CLINIC | c                             |            |            |        | Date: Novembe    | er 19, 2020 |
| Logout                      | Receive (    | Order       |             |                             |              |                               |            |            |        |                  |             |
| Select Organization         | Organizatio  | n: TEST OF  | RGANIZATIO  | ON SITE                     |              | First Name: TEST V            | 2          |            |        |                  |             |
| Select Facility             | Facility: TE | ST FACILIT  | Y HEALTH    | CLINIC                      |              | Middle Name:                  |            |            |        |                  |             |
| Select VFC Pin              | Phone Num    | ber:        |             |                             |              | Last Name: COORD              | NATOR      |            |        |                  |             |
| Help                        | Phone Exte   | nsion:      |             |                             |              | Address: 101 FIRST            | ST         |            |        |                  |             |
| Dashboard                   | Email: TES   | TEMAIL@EI   | MAIL.COM    |                             |              | ANCHORAGE, AK 9               | 9501       |            |        |                  |             |
| ► Favorites                 | Order Numi   | per: 221432 |             |                             |              | VTrckS Shipping Instructions: |            |            |        |                  |             |
| ▶ Patient                   | PIN: 9999    | 40/02/2020  |             |                             |              | Order Status: Snipped         |            |            |        |                  |             |
| Vaccinations                | Submitter:   | 10/02/2020  |             |                             |              | Approver:                     |            |            |        |                  |             |
| Exec. Dashboard             | Receiver:    |             |             |                             |              |                               |            |            |        |                  |             |
| Organization                | Original Or  | der#: 22143 | 2           |                             |              |                               |            |            |        |                  |             |
| ▶ Facilities                | Order Set /  | Order Type: | COVID-19    | ORDER SET / Pandemic        |              |                               |            |            |        |                  |             |
| Physicians &                | Order Det    | tails       | Report I    | ot Number Summary           |              |                               |            |            |        |                  |             |
| Vaccinators                 | Shipped      | Receipt     | Rejected    | Vaccine                     | Funding      | Manufacturer                  | Lot Number | Expiration | Reas   | on for Rejecting |             |
| ▶ Lot Numbers               | quantity     | quantity    | quantity    | COVID-19 mRNA               | oouroo       |                               |            | Duto       |        |                  |             |
| ▲ Orders/Transfers          | 20           |             |             | LNP-S. PF. 30 mca/0.3       | PUB          | PFIZER, INC-PFF V             | 123AB      |            | select |                  | ~           |
| Alerts                      |              |             |             | mL dose                     |              |                               |            |            |        |                  |             |
| Create/View Orders          | Comments     |             |             |                             |              |                               | Tracking # | 1Z12345678 |        |                  |             |
| Approved Orders             |              |             |             |                             |              |                               |            |            |        | Cancel           | Jacobia     |
| Import VTrckS/McKesson      |              |             |             |                             |              |                               |            |            |        | Cancel           | veceive     |

## How to Receive an Order

- After the shipment arrives via FedEx or UPS, unpack and verify the vaccine shipment according to <u>Pfizer's video</u> instructions
  - If there are any problems with the shipment or order, follow the instructions on the box and also email vaccinedepot@alaska.gov
- Login to VacTrAK
  - Click on Create/View Orders
    - Click on Select to open order

| VAC TRAK                           | Logged in: SSTE           | STUSER                      |                  |                      |                       |                    |                        |
|------------------------------------|---------------------------|-----------------------------|------------------|----------------------|-----------------------|--------------------|------------------------|
| 4 Main                             |                           |                             |                  |                      |                       |                    |                        |
| Home                               | Organization/Fac          | ility: TEST ORGANIZATION    | SITE (1495) / TE | ST FACILITY HEALTH O | LINIC                 |                    | Date: October 20, 2020 |
| Logout                             |                           |                             |                  |                      |                       |                    |                        |
| Help                               | Current Orde              | er/Transfer List            |                  |                      |                       |                    |                        |
| Favorites     Datient              | Select                    | Order Number                | PIN              | Submit Date          | Approval Date         | Sta                | tus                    |
| Vaccinations                       | >                         | 221432                      | 9999             | 10/02/2020           |                       | Pending Sta        | te Approval            |
| Physicians &                       | >                         | 221472                      | 9999             | 11/19/2020           | 11/19/2020            | Ship               | ped                    |
| Vaccinators                        | Rechardered               | Ordere                      |                  |                      |                       |                    |                        |
| Lot Numbers     Orders/Transfers   | Select                    | Order Nu                    | mber             | PIN                  | Submit Date           | Backord            | ler Date               |
| Alerts                             | Desired Orde              |                             |                  |                      |                       |                    |                        |
| Create/View Orders                 | Select                    | rs<br>Order                 | Number           | PIN                  | Submit Date           | D                  | enial Date             |
| Search History<br>Modify Order Set | 1.1                       | <b>f</b>                    |                  |                      |                       |                    |                        |
| Cold Storage                       | Select                    | nsters<br>Transfer Number   | PIN              | Submit Date          | Sending Org           | anization/Facility | Status                 |
| Provider Agreement                 |                           |                             |                  |                      |                       |                    |                        |
| Pandemic Forms                     | Outbound In<br>Select     | Transfer Number             | PIN              | Submit Date          | Receiving Orga        | nization/Facility  | Status                 |
| Keports     Settings               | >                         | 158301                      | 999997           | 10/02/2020           | SOA EPI DEP           | OT RETURNS         | Approved               |
| Reminder/Recall                    |                           | -                           |                  |                      |                       |                    |                        |
| Scheduled Reports                  | Rejected Tra<br>Select Tr | nsfers<br>ansfer Number PIN | Submit Date      | Receiving            | Organization/Facility | Reject Date Re     | jected By Status       |
| Change Password                    |                           |                             |                  |                      | ,,                    |                    |                        |
| Answers                            |                           |                             |                  |                      |                       | Create Or          | der Vaccine Return     |

• Type in the number of **doses** received

## • Click Receive

| VAC TRAK                                  | Logged in: S              | STEST USER          | L                    |                              |                   |                               |            |                    |        |                    |               |
|-------------------------------------------|---------------------------|---------------------|----------------------|------------------------------|-------------------|-------------------------------|------------|--------------------|--------|--------------------|---------------|
| <u>⊿ Main</u><br>Home                     | Organization              | : TEST ORGA         | NIZATION SI          | TE (1495) / TEST FACILITY HE | EALTH CLINIC      | 5                             |            |                    |        | Date: Nove         | mber 19, 2020 |
| Logout                                    | Receive                   | Order               |                      |                              |                   |                               |            |                    |        |                    |               |
| Select Organization                       | Organizatio               | n: TEST OF          | RGANIZATI            | ON SITE                      |                   | First Name: TEST VO           | 2          |                    |        |                    |               |
| Select Facility                           | Facility: TE              | ST FACILIT          | Y HEALTH             | CLINIC                       |                   | Middle Name:                  |            |                    |        |                    |               |
| Select VFC Pin                            | Phone Num                 | iber:               |                      |                              |                   | Last Name: COORDI             | NATOR      |                    |        |                    |               |
| Help                                      | Phone Exte                | nsion:              |                      |                              |                   | Address: 101 FIRST            | ST         |                    |        |                    |               |
| Dashboard                                 | Email: TES                | TEMAIL@EI           | MAIL.COM             |                              |                   | ANCHORAGE, AK 9               | 9501       |                    |        |                    |               |
| Eavorites                                 | Order Num                 | ber: 221432         |                      |                              |                   | VTrckS Shipping Instructions: |            |                    |        |                    |               |
| Patient                                   | PIN: 9999                 |                     |                      |                              |                   | Order Status: Shipped         |            |                    |        |                    |               |
| Vaccinations                              | Order Date:<br>Submitter: | : 10/02/2020        | 1                    |                              |                   | Approver:                     |            |                    |        |                    |               |
| Exec. Dashboard                           | Receiver:                 |                     |                      | F                            |                   |                               |            |                    |        |                    |               |
| Organization                              | Original Or               | der#: 22143         | 2                    |                              |                   |                               |            |                    |        |                    |               |
| ▶ Facilities                              | Order Set /               | Order Type:         | COVID-19             | ORDER SET / Pandemic         |                   |                               |            |                    |        |                    |               |
| Physicians &                              | Order De                  | tails               |                      |                              |                   |                               |            |                    |        |                    |               |
| Vaccinators                               | Shipped<br>Quantity       | Receipt<br>Quantity | Rejected<br>Quantity | Vaccine                      | Funding<br>Source | Manufacturer                  | Lot Number | Expiration<br>Date | Rea    | ason for Rejecting | J             |
| Lot Numbers                               |                           |                     |                      | COVID-19, mRNA,              |                   |                               |            |                    |        |                    |               |
| ▲ Orders/Transfers                        | 20                        | 20                  |                      | LNP-S, PF, 30 mcg/0.3        | PUB               | PFIZER, INC-PFF V             | 123AB      |                    | select |                    | ~             |
| Alerts                                    |                           |                     |                      | mL dose                      |                   |                               |            |                    | ]      |                    |               |
| Create/View Orders                        | Comments                  |                     |                      |                              |                   | l-odod                        | Tracking # | 1Z12345678         |        |                    |               |
| Approved Orders<br>Import VTrckS/McKesson |                           |                     |                      |                              |                   |                               |            |                    |        | Cancel             | Receive       |

- The doses are now populated in the VacTraK Inventory page
  - To view the inventory, click on Lot Numbers
    - Click on **Reconciliation**

٠

| VAC TRAK                                      | Logged in: SSTEST USER              |                                                                                    |            |                     |                       |                     |                        |                      |                      |                       |            |
|-----------------------------------------------|-------------------------------------|------------------------------------------------------------------------------------|------------|---------------------|-----------------------|---------------------|------------------------|----------------------|----------------------|-----------------------|------------|
| <mark>⊿ Main</mark><br>Home                   | Organization/Fa                     | Organization/Facility: TEST ORGANIZATION SITE (1495) / TEST FACILITY HEALTH CLINIC |            |                     |                       |                     |                        |                      |                      |                       |            |
| Logout                                        | Reconcile I                         | Reconcile Inventory                                                                |            |                     |                       |                     |                        |                      |                      |                       |            |
| Help                                          | Vaccine                             | Lot Number                                                                         | Exp Date   | Quantity<br>on Hand | Physical<br>Inventory | Adjustment<br>(+/-) | Category               | Reason               | Fundin               | <sup>g</sup> Inactive | Add<br>Row |
| Favorites     Patient                         | COVID-19,<br>mRNA,                  |                                                                                    | 42/24/2020 |                     |                       |                     |                        |                      |                      | _                     |            |
| Vaccinations     Physicians &     Vaccinators | LNP-S, PF,<br>30 mcg/0.3<br>mL dose | 123AB                                                                              | 12/31/2069 | 20                  |                       | 0.0                 | No Category Requirec V | No Reason Required V | ] PUB                |                       | +          |
| Lot Numbers<br>Reconciliation<br>Search/Add   | Inventory Las                       | st Submitted: 1                                                                    | 1/29/2020  |                     |                       |                     |                        |                      | Print F<br>Submit Mo | Reset<br>onthly Inve  | Save       |

- If vaccine doses were transferred to you by another enrolled provider, you must fill out a Transfer Form and submit it to <u>vaccinedepot@alaska.gov</u>
  - Immunization Program staff will electronically transfer the doses from the other provider's inventory to your inventory
  - Do not manually add a new lot to your VacTrAK inventory or try to transfer the doses yourself